## DOKUMENTATION

Was brauche ich dazu?

×

## Was brauche ich dazu?

## **Dialog Sollstellung Personenkonten**

Zugang: Buchhaltung > Sollstellung > Modul Sollstellung

| Parameter         | Beschreibung                                                                                                    |
|-------------------|----------------------------------------------------------------------------------------------------|
| Wertstellung      | Datum<br>Gewünschtes Datum der Sollstellung; i. d. R. der jeweils erste Tag des<br>Monats. Diese Auswahl ist verfügbar, wenn die Systemeinstellung<br>Monatslauf nicht aktiv ist (Standard).\\lst die Systemeinstellung<br>Monatslauf aktiviert, werden hier nur Monat und Jahr angegeben. Die<br>Wertstellungsdaten werden dann anhand der Solltage und den diesen<br>zugeordneten Wertstellungstagen für bis zu sechs unterschiedliche<br>Datumsbereiche ermittelt. Über die Anagbe von Solltag und<br>Wertstellungstag geben Sie vor, wie das Wertstellungsdatum<br>ermittelt wird. Dies gilt nicht für Einzelsollbeträge, da diese schon per<br>Definition über ein individuelles Wertstellungsdatum verfügen. siehe auch<br>Sollstellung - Monatslauf |
| Buchungsschlüssel | Nr. eines Buchungsschlüssels<br>Nr. des auf dem Personenkonto abzuarbeitenden Buchungsschlüssels, i.<br>d. R. Nr. 1.                                                                                                    |
| Buchungstext      | Erläuternder Text zur Buchung.<br>Wir empfehlen z. B. Soll 03/05<br>Bei der Verwendung von z. B. Sollstellung 03/05 würde in der<br>Online-Anzeige von Kontoauszügen das Datum aus Platzgründen<br>abgeschnitten werden. In der Auswahl können Platzhalter abgerufen<br>werden: \\\$MMMM vollständiger Monatsname<br>\$MMM abgekürzter Monatsname<br>\$MM Monat als zweistellige Zahl<br>\$JJJJ Jahr vierstellig<br>\$JJ Jahr zweistellig                                                                                                    |
| Objektbereich     | Nummer eines Objektes, über mehrere Objekte oder Objektgruppen (F2-<br>Klick).<br>Die automatische Sollstellung bezieht sich auf alle Objekttypen.                                                                                                    |
| Periode           | zusätzliche Monatsangabe.<br>(Wird zurzeit noch nicht ausgewertet.)                                                                                                    |
| Beleg             | Beleg<br>Belegnummer oder -text                                                                                                    |
| Vertragssoll      | Kontrollfeld <ul> <li>Vertragssoll: Die Sollstellung nutzt Solldefinitionen auf Basis des</li> <li>Vertragssolls (s. Vertragsmanagement, Register Soll).</li> </ul>                                                                                                    |
| Einzelsoll        | Kontrollfeld<br>Einzelsoll: Die Sollstellung nutzt Solldefinitionen auf Basis von<br>Einzelsoll-Vereinbarungen. Die Sollstellung berücksichtigt nur die<br>Einzelsollbeträge mit Fälligkeit vor dem Sollstellungsdatum und im<br>aktuellen Sollstellungsmonat. (s. Vertragsmanagement, Register<br>Einzelsollbeträge)                                                                                                    |

| Parameter                                  | Beschreibung                                                                                                    |
|--------------------------------------------|----------------------------------------------------------------------------------------------------|
| Personensoll                               | Kontrollfeld<br>Personensoll: Die Sollstellung nutzt Solldefinitionen auf Basis der im<br>Personenstamm, Register Soll definierten Forderungen.                                                                                                    |
| Kautionen                                  | Kontrollfeld<br>Kautionen: Die Sollstellung nutzt Solldefinitionen auf Basis der über<br>Kautionen definierten Forderungen. (lizenzanbhängig)                                                                                                    |
| Mitglieder<br>Eintrittsgeld und<br>Anteile | Kontrollfeld<br>☑ Mitglieder Eintrittsgeld und Anteile: Die Sollstellung nutzt<br>Solldefinitionen auf Basis der in der Mitgliederverwaltung<br>definierten Forderungen. (lizenzanbhängig)                                                                                                    |
| Vorerfasst                                 | Schalter<br>Mit Klick auf diesen Schalter erzeugen Sie die Sollstellung nach den<br>eingestellten Parametern als Vorerfassung.<br>Vorerfasste Sollstellungen müssen in der Dialogbuchhaltung gebucht<br>werden, damit die Buchungen auf den Personen und ggf. Sachkonten<br>ausgeführt werden. Der Schalter ist administrativ ausgeblendet, wenn Sie<br>die Funktionen der Rückwirkenden Sollstellung [rueckwirkende-<br>sollstellung.html] nutzen (Parameter AufBuBasis ist unter<br>Systemeinstellungen Datenbank aktiviert).        |
| Mitglieder<br>Eintrittgeld und<br>Anteile  | Kontrollfeld<br>☑ Mitglieder Eintrittgeld und Anteile<br>Die Sollstellung erfolgt für die Eintrittsgelder und Anteile im Rahmen des<br>Zusatzmoduls Mitgliederverwaltung/Genossenschaftsverwaltung.                                                                                                    |
| Excel-Ausgabe                              | Kontrollfeld<br>Excel-Ausgabe: Ausgabe des Protokolls in einer hier zu<br>benennenden Excel-Datei. Die Ausgabe der simulierten monatlichen und<br>rückwirkenden Sollstellungen erfolgt dabei jeweils in separaten Excel-<br>Blättern.                                                                                                    |
| Simulation                                 | Schalter<br>Dieser Schalter wird nur angeboten, wenn der Aufruf über das Modul<br>Sollstellung-Simulation erfolgte. Mit Klick auf den Schalter<br>Simulation starten Sie eine simulierte Sollstellung aufgrund der<br>eingestellten Parameter. es werden keine Sollmarker gesetzt oder<br>Buchungsanweisungen generiert. Mit den Analysedaten lassen sich aber<br>die Protokolle zur Analyse nutzen und unerwartete Konstellationen in den<br>Stammdaten erkennen, welche vor einer Sollstellung ggf. noch bereinigt<br>werden sollen. |
| Buchen                                     | Schalter<br>Dieser Schalter wird nur angeboten, wenn der Aufruf über das Modul<br>Sollstellung erfolgte. Mit Klick auf den Schalter Buchen starten Sie<br>das Buchen der Sollstellung nach den eingestellten Parametern.                                                                                                    |

| Parameter           | Beschreibung                                                                                                    |
|---------------------|----------------------------------------------------------------------------------------------------|
| Vorerfasst          | Schalter<br>Dieser Schalter wird nur angeboten, wenn der Aufruf über das Modul<br>Sollstellung erfolgte. Mit Klick auf den Schalter Vorerfasst starten<br>Sie die Berechnung der Sollstellung nach den eingestellten Parametern.<br>Die Buchungsanweisungen werden mit dem Status Vorerfasst in der<br>Dialogbuchhaltung geführt. Sie können somit von einem weiteren<br>Mitarbeiter geprüft und gebucht werden. Die Sollmarker werden gesetzt,<br>auch wenn hierdurch noch keine Primanota erstellt werden. Dies kann im<br>Extremfall dazu führen, dass eine Auswertung über den Sollstatus eine<br>Sollsteuung bzw. deren Sollbeträge annimmt, während es hierzu noch<br>keine Buchung bzw. keinen Kontoauszug gibt! Sollte der Status<br>vorerfasst auf den Status gelöscht gesetzt werden, findet hierüber<br>kein weiterer Eintrag im Buchwerk statt. In diesen Individualfällen können<br>Sie den geforderten Sollbetrag manuell buchen oder die betroffenen<br>Sollmarker zurücksetzen. |
| Protokollverwaltung | Schaltfläche in der Kommandoleiste - ruft den Dialog<br>Protokollverwaltung auf.                                                                                                    |
| L                   | -                                                                                                    |

## **Dialog Protokollverwaltung**

Zugang: Buchhaltung > Sollstellung > Sollstellung oder Buchhaltung > Sollstellung > Sollstellung-Simulation

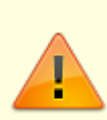

Abhängig vom Aufruf über Sollstellung oder Sollstellung-Simualtion erhalten Sie ein entsprechendes Angebot von durch Sollstellungsläufe erstellten Protokollen. Die Sollstellungsbereiche werden separat ausgewertet. Beachten Sie daher die unterschiedlichen Protokolle (Vertragsssollstellung, Stundung, Einzelsoll, Personensoll, ...). Die Auswahl detaillierter Informationen zu den Protokollen erfolgt über das Kontextmenü im Grid.

| Parameter | Beschreibung                                                 |
|-----------|--------------------------------------------------------------|
| Filter    | Der Zeitfilter erlaubt die Abfrage Manuell in einem          |
|           | Datumsbereich (Von Datum / Bis Datum) oder durch             |
|           | dynamische Zeitangaben wie Heute, Aktuelle Woche etc.        |
|           | Details zur Auswahl dynamischer Zeitangaben finden Sie hier. |

| Parameter                                                                   | Beschreibung                                                                                                    |
|-----------------------------------------------------------------------------|----------------------------------------------------------------------------------------------------|
| Ergebnisprotokoll Vorschau<br>(Liste 200082)                                | Diese Kontextmenüfunktion zu einem im Grid angezeigten<br>Protokoll liefert eine Übersicht als Bildschirmanzeige (Print View<br>Plus) über die im protokollierten Sollstellungslauf ermittelten<br>Summen (Anzahl bearbeitete Personen, sollgestellte Personen,<br>bearbeitete Verträge, Summe, Gesamtanzahl der Anweisungen,<br>Anzahl der Fehler), Startzeit, Endezeit und Dauer des<br>Sollstellungslaufs. Die zur Sollstellung verwendeten Parameter<br>werden im Kopfbereich des Protokolls aufgeführt. Die Information<br>zur Dauer des Sollstellungslaufs hilft z. B. bei der Planung, wenn<br>die Sollstellung per Scheduler oder Batchaufruf gestartet werden<br>soll.<br>Die Information zur Zusammensetzung der Summen liefert die<br>Liste Sollstellung - Details (Liste 20000841). |
| Ergebnisprotokoll Drucken<br>(Liste 200082)                                 | Wie zuvor, nur erfolgt die Ausgabe des gewählten Protokolls<br>direkt auf dem voreingestellten Drucker.                                                                                                    |
| Fehleranalyse Vorschau<br>(Liste 200083)                                    | Diese Kontextmenüfunktion zu einem im Grid angezeigten<br>Protokoll liefert eine Liste sortiert nach Objekten und Personen<br>mit entsprechenden Hinweisen, warum im Einzelfall keine<br>Sollstellung erfolgte, z. B. bei Vertragssoll Person in Objekt ohne<br>Flächenbezug oder Sollvereinbarung. Bei Hinweis Unbekannt<br>prüfen Sie z. B., ob das Sollstellungsdatum nach dem Datum des<br>ggf. eingesetzten Verwaltungsende (lt. Objektauswahl) erfolgte.                                                                                                    |
| Fehleranalyse Drucken<br>(Liste 200083)                                     | Wie zuvor, nur erfolgt die Ausgabe der Fehleranalyse direkt auf<br>dem voreingestellten Drucker.                                                                                                    |
| Vergleichsanalyse Summe<br>Fläche/Sollart (Liste<br>200084)                 | Diese Funktion wird nur angeboten, wenn zwei passende Läufe<br>gleichzeitig markiert sind. <mark>Eine Markierung getrennt positionierter</mark><br>Läufe erreichen Sie, indem Sie die zweite Liste mit gleichzeitig<br>gedrückt gehaltener Strg-Taste anklicken.                                                                                                    |
| Vergleichsanalyse Summe<br>Fläche/Sollart nur<br>Differenzen (Liste 200084) | Diese Funktion wird nur angeboten, wenn zwei passende Läufe<br>gleichzeitig markiert sind.                                                                                                    |
| Vergleichsanalyse Summe<br>Person (Liste 200084)                            | Diese Funktion wird nur angeboten, wenn zwei passende Läufe gleichzeitig markiert sind.                                                                                                    |
| Vergleichsanalyse Summe<br>Person nur Differenzen<br>(Liste 200084)         | Diese Funktion wird nur angeboten, wenn zwei passende Läufe<br>gleichzeitig markiert sind.                                                                                                    |
| Sollstellung - Details<br>(Liste 2000841                                    | Hier werden die Einzelbeträge pro Person/Fläche ausgegeben.<br>Eine kompakte Summierung finden Sie im Ergebnisprotokoll<br>(Liste 200082).                                                                                                    |
| Sollstellung - Details<br>Excel (Liste 2000841                              | Hier werden die Einzelbeträge pro Person/Fläche als Excel-Datei<br>ausgegeben. Eine kompakte Summierung finden Sie im<br>Ergebnisprotokoll (Liste 200082).                                                                                                    |
| Schliessen                                                                  | Schaltfläche - schließt den Dialog                                                                                                    |

From: iX-Wiki

Last update: 2023/09/15 11:55